## **UUP Webinar Login Instructions (HQ Line)**

## Webinar Procedures and Instructions (Participant)

There are two components required to participate in the webinar:

- A device connected to the internet (phone, tablet, or computer).
- AND
  - An audio device (phone, headphones, or computer with speakers)

## Video and Audio Instructions:

Use the following link: gotomeet.me/UUPDelegate

- 1. Click JOIN MY MEETING
- 2. If this is your first time using GoToMeeting, follow the prompts to download GoToMeeting Opener
- 3. Chose Computer Audio OR Phone
  - a. Select **Computer Audio** to use your computer's microphone and speakers.
  - b. Select **Phone** call to use your phone to dial in to the webinar.
    - i. Dial the phone number on the screen and enter the Access Code and Audio Pin
- 4. A box pops up saying "Here's how you'll appear in the meeting"
  - a. Type your name next to the pencil symbol and then click OK, I'M READY

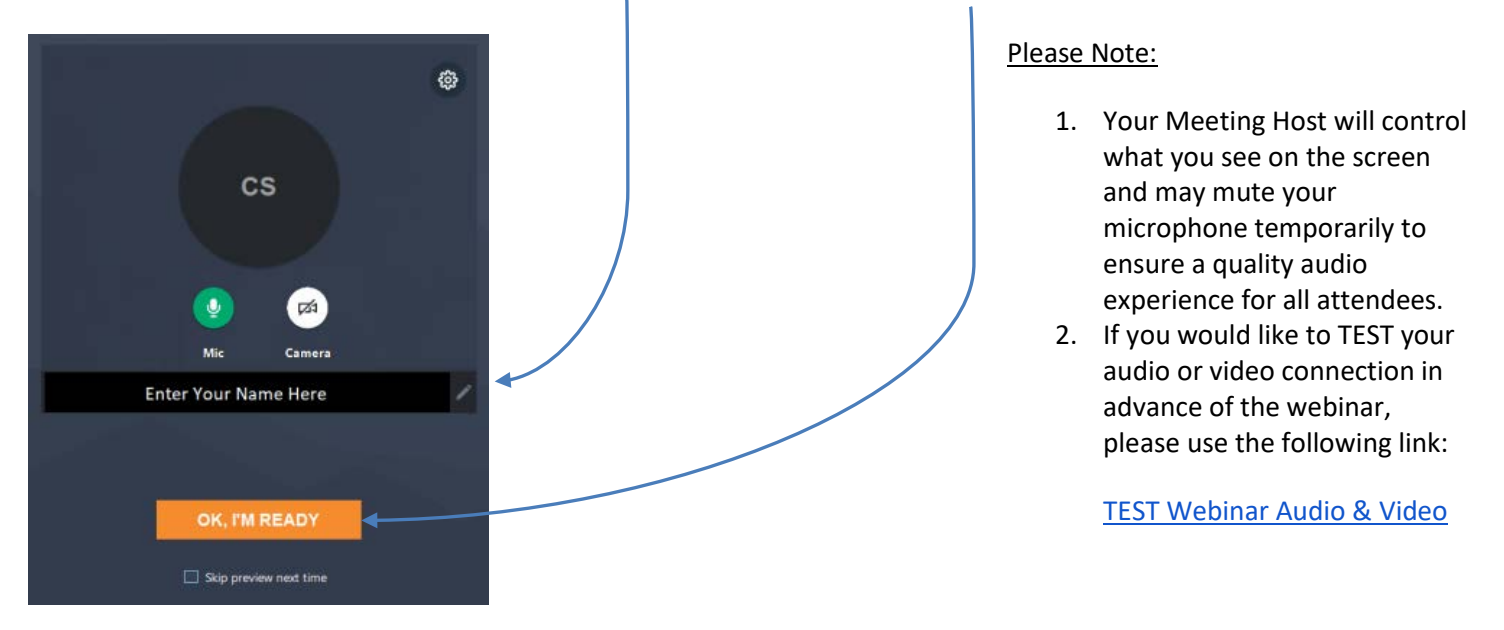

**6.** Once you have joined the meeting you may use your microphone to speak. There is also a Chat function which can be used to post questions or add comments during the presentation without interrupting the speaker.

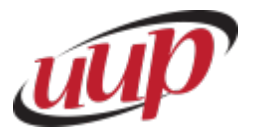